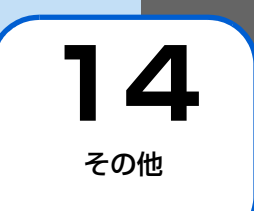

| 初期化P. | 14 | 4 | ; | 2 | 2 |
|-------|----|---|---|---|---|
|-------|----|---|---|---|---|

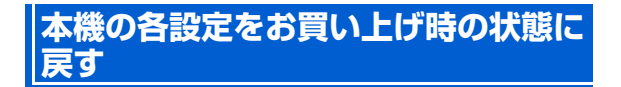

- スライド表示中→ □□ → ▲ / ▼→ 「設定」
   → ▶□
   設定画面が表示されます。
- 2 ▲ / 》で「高度な設定」を選択→▶
  高度な設定画面が表示されます。

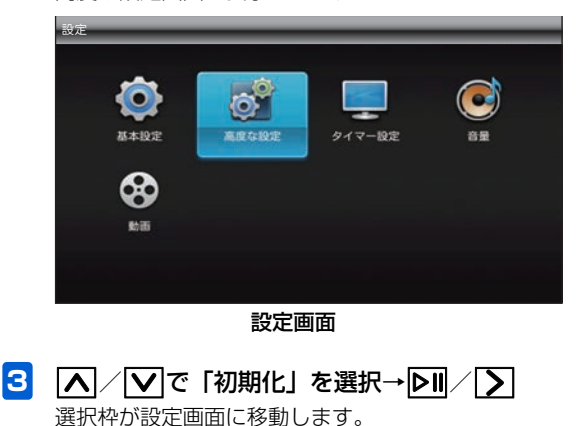

4 ∧ ∕ ∨ で「設定を初期化」を選択→ ▷Ⅱ

確認画面が表示されます。

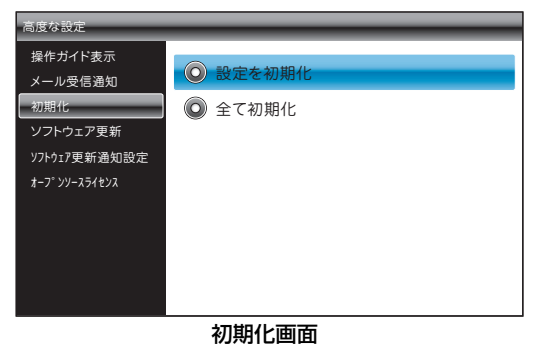

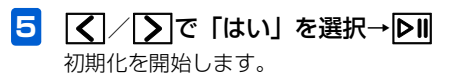

その他

14

# 本機のメモリ保存内容や各設定を出荷 時の状態に戻す

- スライド表示中→Ⅲ→▲/ ✓→「設定」
   → ▶
   ⇒ ▶
   ⇒ ▶
   ⇒ ▶
   ⇒ ▶
   ⇒ ▶
   ⇒ ▶
   ⇒ ▶
   ⇒ ▶
   ⇒ ▶
   ⇒ ▶
   ⇒ ▶
   ⇒ ▶
   ⇒ ▶
   ⇒ ▶
   ⇒ ▶
   ⇒ ▶
   ⇒ ▶
   ⇒ ▶
   ⇒ ▶
   ⇒ ▶
   ⇒ ▶
   ⇒ ▶
   ⇒ ▶
   ⇒ ▶
   ⇒ ▶
   ⇒ ▶
   ⇒ ▶
   ⇒ ▶
   ⇒ ▶
   ⇒ ▶
   ⇒ ▶
   ⇒ ▶
   ⇒ ▶
   ⇒ ▶
   ⇒ ▶
   ⇒ ▶
   ⇒ ▶
   ⇒ ▶
   ⇒ ▶
   ⇒ ▶
   ⇒ ▶
   ⇒ ▶
   ⇒ ▶
   ⇒ ▶
   ⇒ ▶
   ⇒ ▶
   ⇒ ▶
   ⇒ ▶
   ⇒ ▶
   ⇒ ▶
   ⇒ ▶
   ⇒ ▶
   ⇒ ▶
   ⇒ ▶
   ⇒ ▶
   ⇒ ▶
   ⇒ ▶
   ⇒ ▶
   ⇒ ▶
   ⇒ ▶
   ⇒ ▶
   ⇒ ▶
   ⇒ ▶
   ⇒ ▶
   ⇒ ▶
   ⇒ ▶
   ⇒ ▶
   ⇒ ▶
   ⇒ ▶
   ⇒ ▶
   ⇒ ▶
   ⇒ ▶
   ⇒ ▶
   ⇒ ▶
   ⇒ ▶
   ⇒ ▶
   ⇒ ▶
   ⇒ ▶
   ⇒ ▶
   ⇒ ▶
   ⇒ ▶
   ⇒ ▶
   ⇒ ▶
   ⇒ ▶
   ⇒ ▶
   ⇒ ▶
   ⇒ ▶
   ⇒ ▶
   ⇒ ▶
   ⇒ ▶
   ⇒ ▶
   ⇒ ▶
   ⇒ ▶
   ⇒ ▶
   ⇒ ▶
   ⇒ ▶
   ⇒ ▶
   ⇒ ▶
   ⇒ ▶
   ⇒ ▶
   ⇒ ▶
   ⇒ ▶
   ⇒ ▶
   ⇒ ▶
   ⇒ ▶
   ⇒ ▶
   ⇒ ▶
   ⇒ ▶
   ⇒ ▶
   ⇒ ▶
   ⇒ ▶
   ⇒ ▶
   ⇒ ▶
   ⇒ ▶
   ⇒ ▶
   ⇒ ▶
   ⇒ ▶
- 2 【 / 】で「高度な設定」を選択→▶
   高度な設定画面が表示されます。

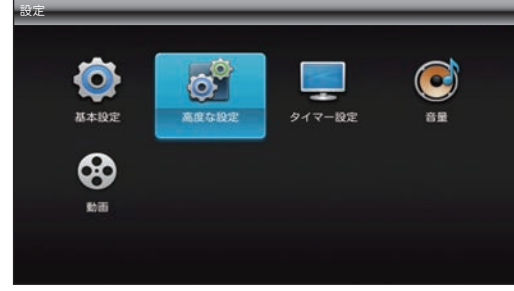

### 設定画面

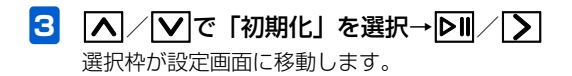

# ▲/▼で「全て初期化」を選択→▶Ⅱ

確認画面が表示されます。

4

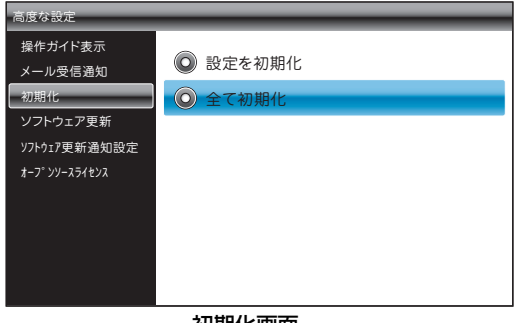

初期化画面

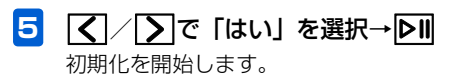

その他

14

## 初期化後にメールアドレスが表示されない場合

全てを初期化すると、スライドショー画面で図をタッチしても、画面にメールアドレスが表示されなくなります。 インターネットでMy SoftBankにログインしていただき、 下記の操作を行ってください。

## 1 My SoftBankにログイン

2 「メール設定」の「メールアドレスの変更」画 面を表示→「アドレス確認メールの送信」をク リック

確認メールの送信画面が表示されます。 「送信」をクリックすると確認メールが送信されます。

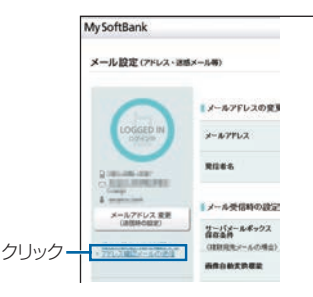

#### メールアドレスの変更画面

確認メールを送信したら、ログアウトしてください。 確認メールが本機に届き、メールアドレスが表示され るようになります。

その他 14